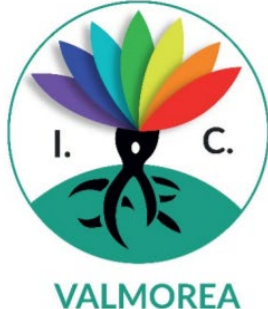

Ministero dell'Istruzione Ufficio Scolastico Regionale per la Lombardia ISTITUTO COMPRENSIVO STATALE di VALMOREA Via Roma, 636 - 22070 VALMOREA (CO) tel. 031806290 C.F. 80012680130 e-mail: COIC82600Q@istruzione.it PEC: COIC82600Q@pec.istruzione.it sito web: www.icvalmorea.edu.it

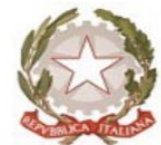

Scuola Primaria Scuola Primaria Scuola Primaria Scuola Primaria Don C. Gnocchi SOLBIATE con CAGNO ALBIOLO D. Alighieri BINAGO F Bernascon SOLBIATE con CAGNO Scuola Primaria Scuola Primaria Scuola Secondaria 1 Scuola Secondaria RODERO B. Munari VALMOREA F.Ili Cervi BINAGO G. da Milano VALMOREA

## **PagoInRete**

A partire dal 1° marzo 2021, le famiglie devono utilizzare il sistema PagoInRete per effettuare i pagamenti volontari e/o dovuti per i diversi servizi erogati dalla scuola: non sarà possibile accettare qualsiasi altra forma di pagamento che non passi da questo nuovo canale. Con il sistema PagoInRete del Ministero dell'Istruzione le famiglie possono pagare direttamente online tramite PC, Tablet o Smartphone - il Contributo volontario per l'ampliamento dell'offerta formativa, tasse scolastiche, viaggi di istruzione, visite guidate, assicurazioni, attività extracurriculari ed altro ancora.

Le famiglie possono utilizzare il servizio per tutti i pagamenti scolastici in modalità telematica (nel rispetto della normativa vigente) dopo che avranno ricevuto gli avvisi di pagamento che la scuola avrà provveduto ad emettere per gli alunni frequentanti.

Il pagamento elettronico potrà essere eseguito online direttamente sul sito del MIUR (utilizzando la propria carta di credito o richiedendo l'addebito in conto) oppure tramite i canali (online e fisici) di banche e altri Prestatori di Servizi di Pagamento (PSP) aderenti a pagoPA, utilizzando il QR-Code o il Bollettino PA riportati del documento per il pagamento predisposto dal sistema.

#### VANTAGGI

Le famiglie possono innanzitutto disporre in una propria area personale di un quadro completo e sempre aggiornato di tutti i pagamenti richiesti per le tasse ed i contributi scolastici, oltre che prendere visione delle contribuzioni volontarie che le scuole hanno reso eseguibili in modalità elettronica. Il sistema inoltre informa tempestivamente i genitori di ogni nuovo contributo da versare, inoltrando loro e-mail puntuali di notifica per ogni nuova richiesta di pagamento da parte di una scuola.

Una volta presa visione dei pagamenti eseguibili, il servizio consente quindi di effettuare i versamenti con il sistema generalizzato per i pagamenti elettronici verso le Pubbliche Amministrazioni, denominato "pagoPA".

Il servizio consente infine di scaricare le ricevute telematiche e le attestazioni valide ai fini fiscali per tutti i pagamenti effettuati.

Il servizio è disponibile sulla piattaforma PagoInRete all'interno del sito del Ministero dell'Istruzione: www.pagoinrete.istruzione.it

### **ISTRUZIONI PER ACCESSO A PAGO IN RETE**

Dalla pagina Home https://www.istruzione.it/pagoinrete/index.html cliccare su ACCEDI

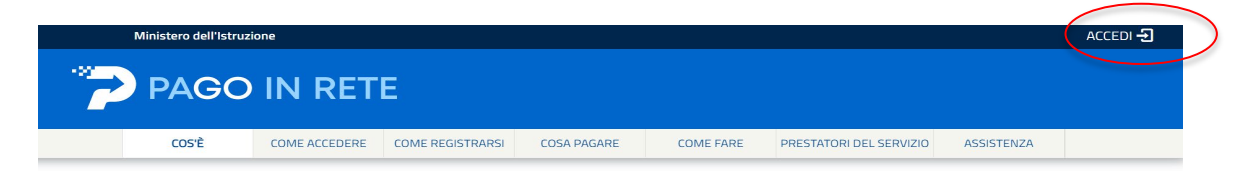

Compare la videata sottostante.

L'accesso a PagoInRete per i genitori/tutori è consentito attraverso tre modalità:

- 1) SPID Identità digitale.
- 2) CIE Carta d'identità elettronica.
- 3) elDAS Identità digitale rilasciata da un altro paese europeo.

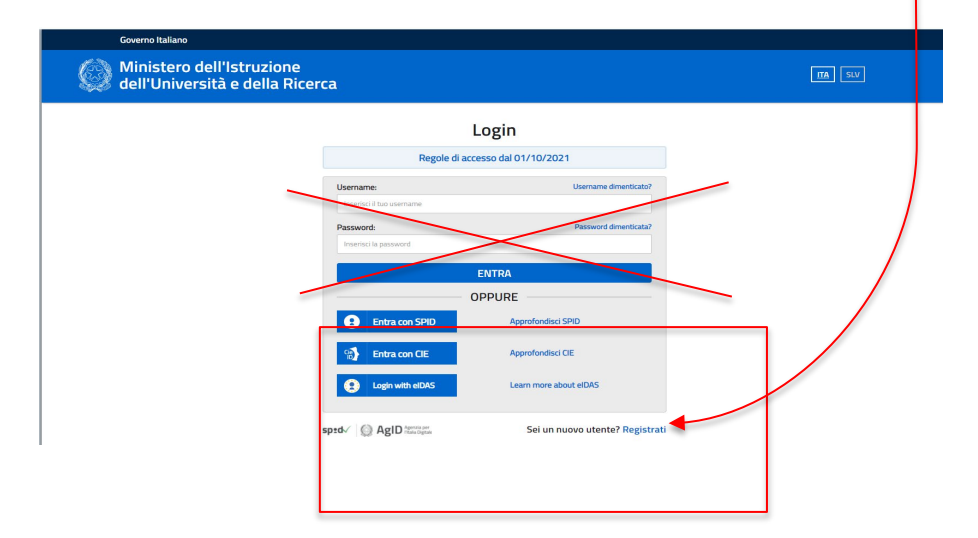

In seguito, cliccare su VAI A PAGOINRETE SCUOLE

| Ministero dell'Istruzione                                                                                                    | Nome |
|----------------------------------------------------------------------------------------------------|------|
| II sistema Pago In Rete                                                                                                    |      |
| Pago In Rete è il sistema centralizzato del Ministero dell'Istruzione (MI) che consente ai<br>cittadini di effettuare pagamenti telematici a favore degli Istituti Scolastici e del Ministero.                            |      |
| Tale sistema si interfaccia con PagoPA®, una piattaforma tecnologica che assicura<br>l'interoperabilità tra Pubbliche Amministrazioni e Prestatori di Servizi di Pagamento (Banche,<br>Poste, etc.) aderenti al servizio. |      |
| Per la visualizzazione e il pagamento telematico di contributi richiesti dalle scuole per i servizi<br>erogati utilizza il link "Vai a Pago in Rete Scuole".                                                              |      |
| Per l'effettuazione di un pagamento telematico di un contributo a favore del MI utilizza il link<br>"Vai a Pago in Rete MI".                                                                                              |      |
| VAI A PAGO IN RETE       SCUOLE                                                                                                    |      |
|                                                                                                    |      |

Compare la pagina HOME con le spiegazioni, le notizie e gli avvisi. Da essa si può:

- 1. accedere attraverso il Menu alle diverse possibilità
- 2. consultare il Manuale Utente e le FAQ cliccando sul link

| Home     | Versamenti volontari                | Visualizza pagamenti              | Gestione consensi               | Richiedi assistenza      | Area riservata   Esc |
|----------|-------------------------------------|-----------------------------------|---------------------------------|--------------------------|----------------------|
| H        | lome                                |                                   |                                 |                          | ~                    |
| II siste | tema Pago In Rete consente la       | visualizzazione e il pagament     | to degli avvisi telematici, re  | lativi a tasse e         |                      |
| contri   | ibuti scolastici, emessi dalle seg  | reterie scolastiche per gli alu   | nni frequentanti. Con Pago      | In Rete è possibile      |                      |
| anche    | e eseguire versamenti volontari     | a favore degli istituti scolastio | ci.                             |                          |                      |
| Potra    | ai visualizzare gli avvisi telemati | ci di pagamento emessi dagli      | istituti di frequenza per gli   | alunni associati dalle   |                      |
| scuol    | le al tuo profilo. In caso di mano  | ata visualizzazione degli avvi    | si contatta l'istituto scolasti | co di frequenza          |                      |
| dell'al  | llunno, per comunicare le event     | uali informazioni mancanti per    | r l'associazione. Per ogni a    | lunno associato al tuo   |                      |
| profile  | o riceveral dal sistema sulla tua   | casella di posta elettronica p    | ersonale sia le notifiche de    | gii avvisi telematici di |                      |
| Paga     | In Rete Potrai inoltre scaricare    | direttamente dall'applicazion     | e l'attestazione di pagamen     | nto valida per eventuali |                      |
| . ugo    |                                     | an enamente sun appreazion        | e i ancenazione di pugamer      | ine randa per eventual   |                      |

Dal Menù si accede alle varie pagine.

# IMPORTANTE: L'IC DI VALMOREA UTILIZZA UNICAMENTE I VERSAMENTI DI TIPO VOLONTARIO:

A1) **Versamenti volontari** - pagina all'interno della quale è possibile ricercare una scuola per visualizzare le contribuzioni volontarie che la scuola ha reso eseguibili con il servizio e procedere con il versamento di un contributo.

• Per ricercarla la scuola, inserire il Codice meccanografico dell'Istituto **COIC82600Q** (vale per tutti i plessi frequentati dagli alunni)

| ome Versamenti volontar                                                       | Visualizza pagamenti                   | Gestione consensi                     | Richiedi assistenza                  | Nome e cognome<br>Area riservata   Esci |
|-------------------------------------------------------------------------------|----------------------------------------|---------------------------------------|--------------------------------------|-----------------------------------------|
| Versamenti voloi                                                              | ntari - ricerca scu                    | ola                                   |                                      |                                         |
| In questa pagina puoi ricercare una scu<br>— Ricerca scuola sul territorio —— | ola aderente a PagoPA per visualizzare | i versamenti eseguibili con il serviz | io Pago In Rete e procedere al pagar | nento telematico.                       |
| Regione<br>Seleziona                                                          | ÷                                      | Codice meccar<br>COIC826000           | ografico                             |                                         |
|                                                                               |                                        |                                       | Cerca                                |                                         |
|                                                                               |                                        |                                       |                                      |                                         |
|                                                                               |                                        |                                       |                                      |                                         |
|                                                                               |                                        |                                       |                                      |                                         |
|                                                                               |                                        |                                       |                                      |                                         |
|                                                                               |                                        |                                       |                                      |                                         |
|                                                                               |                                        |                                       |                                      |                                         |
|                                                                               |                                        |                                       |                                      |                                         |
|                                                                               | (A)                                    | 146.                                  | namPQ                                |                                         |

A2) Compare IC Valmorea, poi cliccare sulla lente per visualizzare i pagamenti che la scuola ha reso eseguibili

| Home Versamer                                                        | ti volontari Visi                                       | alizza pagamenti Gestione conse                                                                                    | nsi Richiedi assistenza                                                                     | Nome e cognome          |
|----------------------------------------------------------------------|---------------------------------------------------------|----------------------------------------------------------------------------------------------------|---------------------------------------------------------------------------------------------|-------------------------|
| versamer                                                             | Visi                                                    | Costone Conse                                                                                                    | Nichiodi desistenza                                                                         | Area riservata   Esci   |
| Noroomont                                                            | ivelenteri                                              | rice real cauche                                                                                                   |                                                                                             |                         |
| versament                                                            | voloniari -                                             | ncerca scuola                                                                                                    |                                                                                             |                         |
| In questa pagina puoi rice                                           | care una scuola aderente a                              | a PagoPA per visualizzare i versamenti eseguibili con                                                              | il servizio Pago In Rete e procedere al pagam                                               | ento telematico.        |
| - Ricerca scuola sul ter                                             | itorio                                                  | - Ricero                                                                                                    | a per codice                                                                                |                         |
| Regione                                                              |                                                         | Codice                                                                                                    | meccanografico                                                                              |                         |
| Seleziona                                                            | <b>—</b>                                                | COICE                                                                                                    | 26000                                                                                       |                         |
|                                                                      |                                                         |                                                                                                    |                                                                                             |                         |
| Elenco scu<br>Lista delle scuole aderent                             | <b>O/C</b><br>a pagoPA per le quali è p                 | ossibile effettuare un versamento telematico con                                                                   | Cerca<br>Il servizio Pago In Rete                                                           | Paoion                  |
| Elenco scu<br>Lista delle scuole aderent                             | <b>O/C</b><br>a pagoPA per le quali è p<br>CANOGRAFICO  | ossibile effettuare un versamento telematico con                                                                   | Cerca il servizio Pago In Rete                                                              | Pagina (<br>4 A2304     |
| Elenco scu<br>Lista delle scuole aderent<br>conce mec<br>colceze000  | O/C<br>a pagoPA per le quali è p<br>CANOGRAFICO         | e DENOMINAZIONE SCUOLA<br>LC. VALMOREA                                                                             | Il servizio Pago In Rete                                                                    | Pagine (<br>4 AZO)<br>Q |
| Elenco scu<br>Lista delle scuole aderent<br>CODEE MEC<br>COICE2600Q  | O <b>IC</b><br>a pagoPA per le quali è p<br>CANOGRAFICO | ossibile effettuare un versamento telematico con                                                                   | Il servizio Pago In Rete  II Servizio Pago In Rete  II SERVIZIO VIA ROMA 636, VALMOREA (CO) | Pagne E<br>4 A2204<br>Q |
| CODICE MEC<br>CODICE MEC                                             | O/C<br>a pagoPA per le quali è p<br>CANOGRAFICO         | ossibile effettuare un versamento telematico con     DENOMINAZIONE SCUOLA     LC. VALMOREA     Cancella Chiud      | Cerca<br>il servizio Pago In Refe<br>VIA ROMA 636, VALMOREA (CO)<br>I                       | Pagine E                |
| CONCEMENT<br>CONCEMENT<br>CONCEMENT<br>CONCEMENT                     | O/e<br>a pagoPA per le quali è p<br>canografico         | OENOMINAZIONE SCUOLA     I.C. VALMOREA     Canceta     Chiud                                                       | II servizio Pago In Refe<br>VIA ROMA 636, VALMOREA (CO)                                     | Pagina E<br>Azion<br>Q  |
| CODCE MEC<br>COCCEMENT<br>COCCEMENT<br>COCCEMENT                     | O/e<br>a pagoPA per le quali è p<br>canografico         | Ossibile effettuare un versamento telematico con DENOMINAZIONE SCUOLA I.C. VALMOREA Cancella Chied                 | il servizio Pago In Rete<br>VIA ROMA 638, VALMOREA (CO)                                     | Pagne E<br>A200<br>Q    |
| COICE25000                                                           | O/e<br>a pagoPA per le quali è p<br>canografico         | ossibile effettuare un versamento telematico con     ocnodnin,2004E sCUOLA     LC. VALMOREA     Cancella     Chiud | Il servizio Pago In Rete<br>VIA ROMA 636, VALMOREA (CO)                                     | Pagne E<br>A200<br>Q    |
| Elenco scu<br>Lista delle scuole aderent<br>CODREE MEC<br>COIC626000 | O/e<br>a pagoPA per le quali è p<br>CANOGRAFICO         | ossibile effettuare un versamento telematico con     ocnodella conoce scuola     I.C. VALMOREA     Cancella Chiad  | II servizio Pago In Rete<br>VIA ROMA 636, VALMOREA (CO)                                     | Pagine E<br>AX200<br>Q  |

A3) Appare la lista dei versamenti eseguibili che possono essere scelti per il pagamento.

| ome Vers                                                    | amenti volontari Visualizza pagamenti Gestione conser                                                                                                    | nsi Richiedi assist                                                               | enza Are                                                  | me e cognome<br>a riservata   Es                  | sci                         |
|-------------------------------------------------------------|----------------------------------------------------------------------------------------------------|-----------------------------------------------------------------------------------|-----------------------------------------------------------|---------------------------------------------------|-----------------------------|
| Versam                                                      | enti volontari - causali per scuola                                                                                                    |                                                                                   |                                                           |                                                   |                             |
| Codice meccar                                               | nografico: Denominazione scuola:                                                                                                    |                                                                                   |                                                           |                                                   |                             |
| COIC826000                                                  | Q I.C. VALMOREA                                                                                                    |                                                                                   |                                                           |                                                   |                             |
| Indirizzo:                                                  |                                                                                                    |                                                                                   |                                                           |                                                   |                             |
| Tillura                                                     |                                                                                                    |                                                                                   |                                                           |                                                   |                             |
|                                                             |                                                                                                    |                                                                                   |                                                           |                                                   |                             |
| Fillrap                                                     | er causale:                                                                                                    |                                                                                   |                                                           |                                                   |                             |
| Filtra p                                                    | er causale:                                                                                                    |                                                                                   |                                                           |                                                   |                             |
|                                                             | er causale:                                                                                                    | la                                                                                |                                                           |                                                   |                             |
| Lista ve                                                    | er causale:<br>Cerca Cancel                                                                                                    | la                                                                                |                                                           |                                                   |                             |
| Lista ve                                                    | er causale:<br>Cerca Cancel<br>rsamenti eseguibili                                                                                                    | a                                                                                 |                                                           |                                                   |                             |
| Lista ve                                                    | Cerca Cancel rsamenti eseguibili co ecusate                                                                                                    | a BENEFICIARIO a                                                                  | DATA SCADENZA 🕏                                           | Pa<br>IMPORTO (6) \$                              | igine<br>Azic               |
|                                                             | Cerca Cancel Cerca Cancel rsamenti eseguibili CO CAUSALE SCUOLA SECONDARIA Assicurazione - Diario - Contributo volentario                                                                                                    | BENEFICIARIO •<br>I.C. VALMOREA                                                   | DATA SCADENZA ©<br>01/07/2022                             | Pa<br>IMPORTO (€) €<br>18,00                      | agine  <br>AZIC             |
| Lista ve.<br>ANNO SCOLASTR<br>2021/22<br>2021/22            | Cerca Cancel                                                                                                    | RENEFICIARIO      ILC. VALMOREA     I.C. VALMOREA                                 | DATA SCADENZA   O1/07/2022 01/07/2022                     | Pa<br>IMPORTO (C) (*<br>18.00<br>15.00            | agine  <br>AZIO<br><@       |
| Lista ve.<br>ANNO SCOLASTR<br>2021/22<br>2021/22<br>2021/22 | Cerca Cancel Cerca Cancel rsamenti eseguibili CO CAUSALE SCUOLA SECONDARIA Assicurazione - Diario - Contributo volontario SCUOLA PRIMARIA Assicurazione - Diario - Contributo volontario Giochi Matematici scuola secondaria        | BENEFICARIO     BENEFICARIO     I.C. VALMOREA     I.C. VALMOREA     I.C. VALMOREA | DATA SCADENZA *<br>01/07/2022<br>01/07/2022<br>13/11/2021 | Pa<br>IMPORTO (5) (6)<br>18.00<br>15.00<br>320.00 | agine  <br>AZIO<br><€<br><€ |
| Lista ve.<br>ANNO SCOLASTH<br>2021/22<br>2021/22<br>2021/22 | Cerca Cancel Cerca Cancel ISamenti eseguibili CO CAUSALE SCUOLA SECONDARIA Assicurazione - Diario - Contributo volontario SCUOLA PRIMARIA Assicurazione - Diario - Contributo volontario Giochi Matematici scuola secondaria Citada | BENEFICANO      I.C. VALMOREA     I.C. VALMOREA     I.C. VALMOREA                 | DATA SCADENZA *<br>0107/2022<br>0107/2022<br>13/11/2021   | Pa<br>IMPORTO (C) (<br>18,00<br>15,00<br>320,00   | agine  <br>AZIO<br><@<br><@ |

L'utente sceglie la causale in base al pagamento da effettuare e per procedere clicca sull'icona <€ posta sulla riga del pagamento; prima di proseguire con la transazione il sistema richiede alcune informazioni. Si genera un avviso e si apre la pagina del *Carrello Pagamenti* con i pulsanti per continuare.

Attivando il pulsante Procedi con il pagamento immediato l'utente viene indirizzato alla piattaforma per i pagamenti elettronici verso le pubbliche amministrazioni PagoPa dove potrà accedere al pagamento online.

Al termine della transazione con esito positivo del pagamento, l'utente potrà visualizzare l'avviso nella pagina *Visualizza Pagamenti* e, in seguito, la *Ricevuta telematica* con la possibilità di scaricare l'*Attestato di pagamento*.

#### PAGO IN RETE – LINK UTILI

Home page <u>https://www.istruzione.it/pagoinrete/index.html</u> Cos'è <u>https://www.istruzione.it/pagoinrete/index.html</u> Come accedere <u>https://www.istruzione.it/pagoinrete/accedere.html</u> Come registrarsi <u>https://www.istruzione.it/pagoinrete/registrarsi.html</u> Cosa pagare <u>https://www.istruzione.it/pagoinrete/cosa.html</u> Come fare <u>https://www.istruzione.it/pagoinrete/cosa.html</u> Prestatori del servizio <u>https://www.istruzione.it/pagoinrete/accedere.html</u> Assistenza <u>https://www.istruzione.it/pagoinrete/assistenza.html</u> Per avere informazioni aggiuntive leggere il <u>Manuale dei pagamenti scolastici</u>